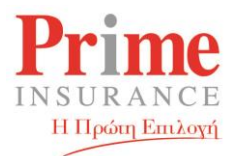

## Οδηγίες Εγκατάστασης «Ηλεκτρονικής Τιμολόγησης» (IPRONET 2.0 ή CD) στα Windows 10

Το πρόγραμμα Ηλεκτρονικής Τιμολόγησης «IPRONET 2.0» γνωστό και ως «CD Τιμολόγησης» απαιτεί για την εγκατάσταση και ορθή λειτουργία του στα Windows 10 την ενεργοποίηση του υποσυστήματος .NET Framework 3.5.

Για την ενεργοποίηση ακολουθείστε τις παρακάτω οδηγίες:

1. Πατάμε στο πληκτρολόγιο του υπολογιστή μας ταυτόχρονα τα πλήκτρα των **Windows** και **R** (δείτε παρακάτω).

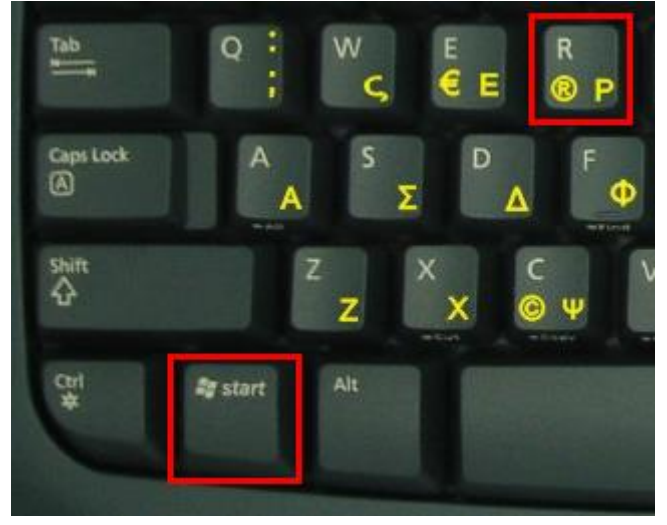

2. Εμφανίζεται το παράθυρο της «Εκτέλεσης»

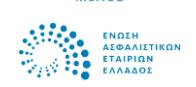

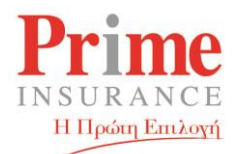

|                   | Εκτέλεση ×                                                                                                    |
|-------------------|----------------------------------------------------------------------------------------------------|
|                   | Πληκτρολογήστε το όνομα ενός προγράμματος, φακέλου,<br>εγγράφου ή πόρου Internet και τα Windows θα το<br>ανοίξουν. |
| Άν <u>ο</u> ιγμα: | appwiz.cpl 🗸                                                                                                    |
|                   | ΟΚ Άκυρο <u>Α</u> ναζήτηση                                                                                         |

- Στην «Εκτέλεση» γράφουμε την εντολή appwiz.cpl στο αντίστοιχο πλαίσιο κειμένου και πατάμε το «OK»:
- 4. Για να δούμε, να ενεργοποιήσουμε και να απενεργοποιήσουμε τις δυνατότητες των Windows, επιλέγουμε τη σχετική επιλογή:

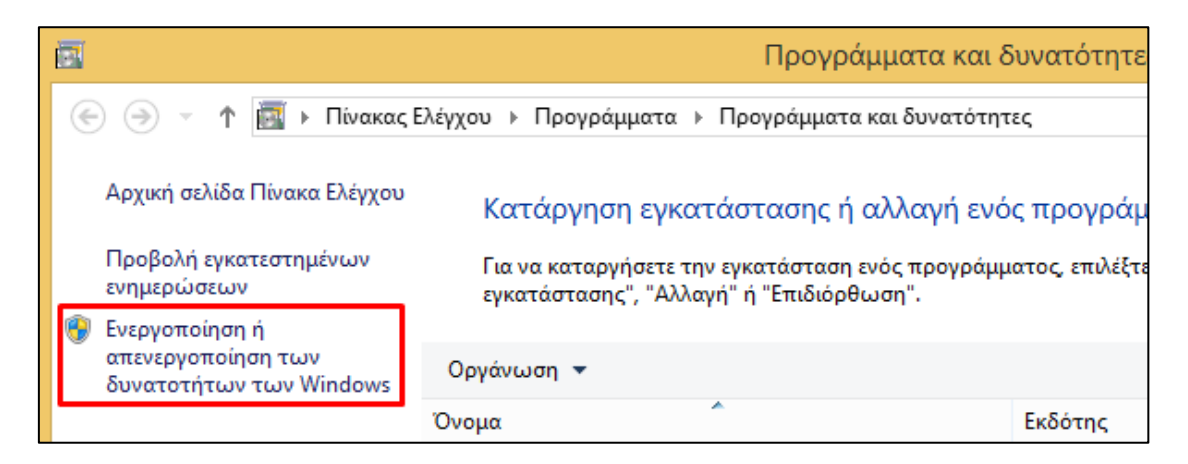

5. Ενεργοποιούμε την επιλογή «NET Framework 3.5» όπως φαίνεται στην επόμενη εικόνα και πατάμε το «**OK**».

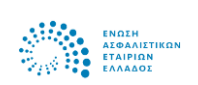

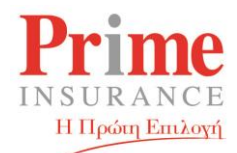

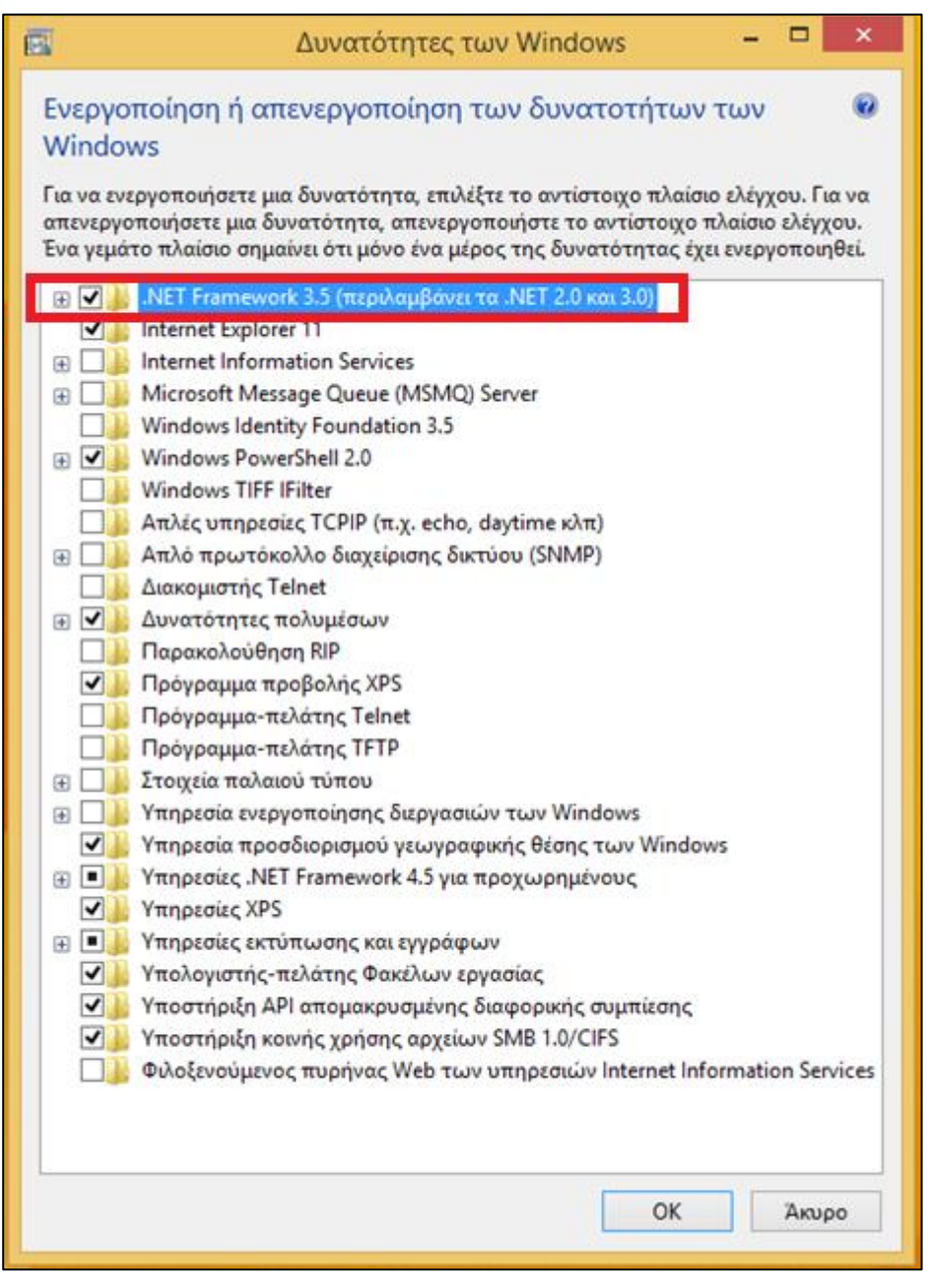

Λ. Μεσογείων 299 Αιτωλίας 2,152 31, Χαλάνδρι | 299 Mesogeion Αν. 2 Aitolias Str., 152 31, Chalandri

T. 212 2127800 F. 212 2127899 E. info@primeins.gr www.primeins.gr

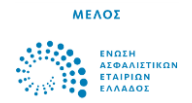